## Chapter 2. Eligibility benefit verification

The Eligibility Benefit Verification function in EVS is used to confirm member eligibility. The logged in user is able to request eligibility confirmation for the Nevada Medicaid and Nevada Check Up program as well as Managed Care Organizations (MCO) and Third Party Liability (TPL).

The eligibility request is sent to the Nevada Medicaid Management Information System (MMIS) and the response screen returns the requested information, if the recipient is eligible. The information in EVS is updated daily from NV MMIS. EVS can return recipient eligibility for the present month or for up to six years in the past.

## 2.1. Verifying eligibility

To access Eligibility, you will need to log in and navigate to the My Home page. To perform an eligibility verification request in EVS, all of the following are required:

- An 11-digit Recipient ID, nine-digit SSN, or Last Name and First Name
- Birth Date when searching by nine-digit SSN, or Last Name and First Name
- Effective Date

To access the eligibility request:

1. Click the Eligibility tab on the My Home page.

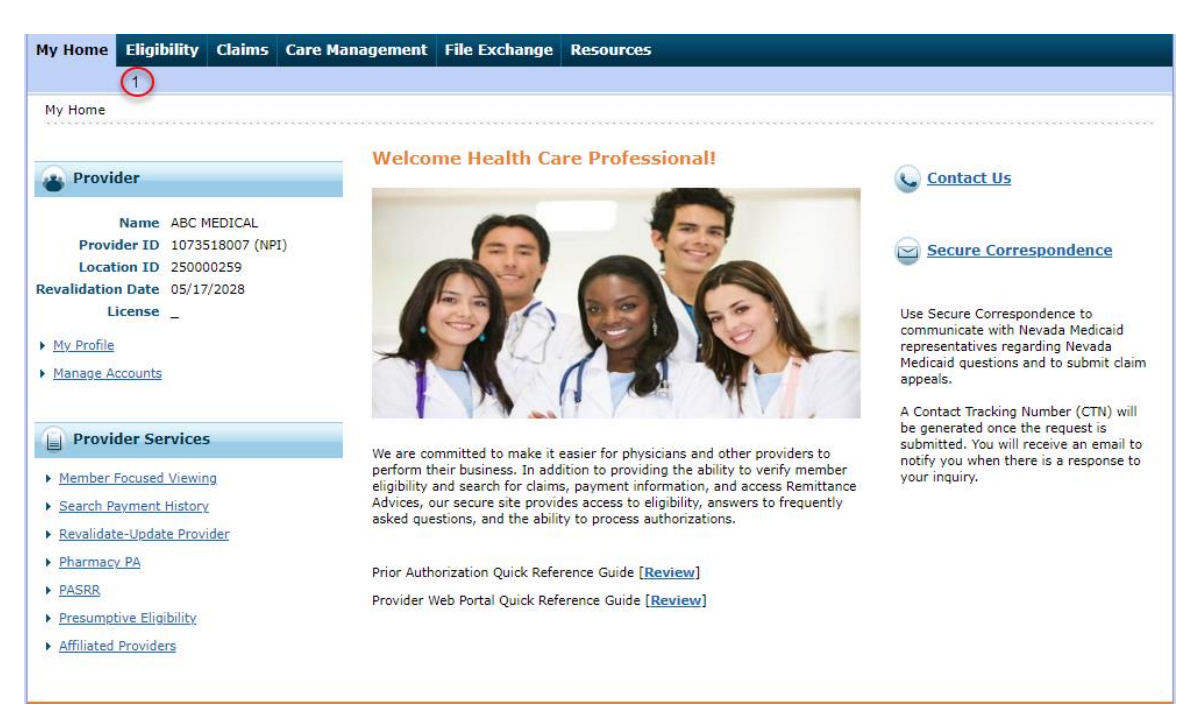

The Eligibility Verification Request page displays.

|                 | Eligibility Verification                                                | Request                                           |                                       |                                   |                                            | ?                        |
|-----------------|-------------------------------------------------------------------------|---------------------------------------------------|---------------------------------------|-----------------------------------|--------------------------------------------|--------------------------|
|                 | * Indicates a required<br>Enter the recipient informa<br>during search. | l field.<br>tion. If Recipient ID is not known, « | anter SSN and Birth Date or Last Name | , First Name and Birth Date. Plea | se verify response below as not all inforr | mation is currently used |
| $\frown$        | Recipient ID                                                            | XXXXXXXXXXX                                       | Last Name                             |                                   | First Name                                 |                          |
| ( 2             | SSN 0                                                                   |                                                   | Birth Date 0                          | ×                                 |                                            |                          |
| $\overline{\ }$ | *Effective From 0                                                       | 10/28/2013                                        | Effective To 0                        |                                   |                                            |                          |
|                 | Service Type Code Se                                                    | arch                                              |                                       |                                   |                                            |                          |
|                 | Service Type Code 30-Health Benefit Plan Coverage                       |                                                   |                                       |                                   |                                            |                          |
|                 | 3 Submit                                                                | Reset                                             |                                       |                                   |                                            |                          |

2. Enter member information. All fields with a red asterisk (\*) are required.

| Field                               | Format                                                                                                    |
|-------------------------------------|----------------------------------------------------------------------------------------------------|
| Recipient ID/Member ID              | Optional field if using SSN, otherwise required if SSN is not used.<br>Must enter 11-digit recipient/member ID that is found on the front<br>of recipient/member ID card if used. Entered incorrectly will result<br>in "Error" message.                                                            |
| Last Name                           | Can enter up to 25 characters.                                                                                                    |
| First Name                          | Can enter up to 20 characters.                                                                                                    |
| SSN                                 | Optional field if using Recipient/Member ID, otherwise required if<br>Recipient/Member ID is not used. Enter 9-digit number without<br>dashes. Entered incorrectly will result in "Error" message. For<br>newborns without SSN, the mother's SSN or recipient/member ID<br><i>cannot</i> be entered |
| Birth Date                          | Optional field if using Recipient/Member ID, otherwise required if<br>Recipient/Member ID is not used. Must be entered in MMDDCCYY<br>format.                                                                                                    |
| Effective From Date/Service<br>Date | Required. Service dates cannot span more than one month. Service dates cannot be past current month. Must be entered in MMDDCCYY format. Entered incorrectly will result in "Error" message.                                                                                                    |
| Effective To Date/Service<br>Date   | <i>Effective from</i> and <i>effective to</i> dates must be within the same month and <i>Effective from</i> cannot be in the future. Must be entered in MMDDCCYY format. Entered incorrectly will result in "Error" message.                                                                        |
| Service Type Code                   | Optional. This drop-down list contains 50 Service Type codes that<br>can be selected to search by specific Service Type Code. The<br>Service Type code is set to code '30 – Health Benefit Plan<br>Coverage' by default.                                                                            |

#### 3. Click Submit.

The eligibility displays on the Eligibility Verification Request screen. It will confirm the Recipient/Member ID, Last Name, First Name, Birth Date, Redetermination Date and Effective From and To dates. Be sure to verify that the information in the response is for the recipient that you are inquiring about, since all fields may not be used in the eligibility search.

The "Eligibility Verification Information" section will list all available coverage information for that member including current and past Managed Care Organizations (MCO's). Information for other health coverage (OHC) and third party liability (TPL), if applicable, is available by clicking the "Other Insurance Detail Information" link.

- 4. To review coverage, click on the hyperlinks below the Coverage field. The Coverage Details screen displays the **Verification Response ID**.
- 5. This ID should be noted for future reference.
- 6. Click **Expand All** to view coverage details.

| Eligibility Varification                                                        | Poquast                                                                                                    |                            |                     |                                                       | 2                      |  |  |  |  |
|---------------------------------------------------------------------------------|----------------------------------------------------------------------------------------------------|----------------------------|---------------------|-------------------------------------------------------|------------------------|--|--|--|--|
| Ligibility vertication                                                          | rkequest                                                                                                    |                            |                     |                                                       | <u>.</u>               |  |  |  |  |
| * Indicates a required<br>Enter the recipient infor<br>information is currently | l field.<br>mation. If Recipient ID is<br>used during search.                                                                                     | s not known, enter SSN and | d Birth Date or Las | t Name, First Name and Birth Date. Please verify resp | oonse below as not all |  |  |  |  |
| Recipient ID                                                                    | 99911129777                                                                                                    | Last N                     | lame                | First Name                                            |                        |  |  |  |  |
| SSN 0                                                                           |                                                                                                    | Birth Da                   | ate o               |                                                       |                        |  |  |  |  |
| *Effective From 0                                                               | 03/14/2023                                                                                                    | Effective                  | To 0 03/31/202      | 3                                                     |                        |  |  |  |  |
| Service Type Code Se                                                            | arch                                                                                                    |                            |                     |                                                       |                        |  |  |  |  |
| Service Type<br>Submit                                                          | Service Type Code 30-Health Benefit Plan Coverage  Submit Reset Eligibility Verification Information for BUGS MINNY from 03/14/2023 to 03/31/2023 |                            |                     |                                                       |                        |  |  |  |  |
| Recipient ID 9991                                                               | 1129777                                                                                                    | Birth Date 03/1            | 10/2019             | Redetermination Date 10/31/2017                       |                        |  |  |  |  |
| C                                                                               | overage                                                                                                    | Effective Date             | End Date            | Primary Care Provider                                 | Date of Decision       |  |  |  |  |
| Medicaid Fee For Service                                                        |                                                                                                    | 03/14/2023                 | 03/31/2023          | 000000000                                             | 03/20/2019             |  |  |  |  |
| Non Emergency Transport                                                         | tation                                                                                                    | 03/14/2023                 | 03/31/2023          | MEDICAL TRANSPORTATION MANAGEMENT INC (1134260078)    |                        |  |  |  |  |
| Other Insurance Detai                                                           | il Information                                                                                                    |                            |                     | ·                                                     |                        |  |  |  |  |

For the Nevada Medicaid or Nevada Check Up program, the expanded coverage details will include:

• Coverage

4

- Patient liability
- Coverage Description (Benefit Plan)
- Effective Date
- Service Types
- Covered
- Co-Pay
- Co-Insurance
- Deductible

Some benefit plan details are located in different coverage sections as of February 1, 2019:

- Nursing Facility (provider type (PT) 19) and Intermediate Care Facilities for Individuals with Intellectual Disabilities (provider types 16 and 68) details are in the Living Arrangement Coverage section.
- Routine Hospice (provider type 64) details are in the Lock-In Detail Coverage section.
- Hospice Room and Board (provider type 65) details are now combined with Hospice, when applicable, and are in the Lock-In Detail Coverage section.
- Patient Liability is in the Living Arrangement Coverage section.

| Coverage bdahl for ZSWC: YCUL THIAR from dft/17/019 to 06/30/2019<br>Verification Response 101 13790002<br>Service 101 13790002<br>Coverage Coverage Co |                                                                                                    |                                                                                                    |                                                                                                    |                                                                                                    |            |                |        | Print Preview   |    |
|----------------------------------------------------------------------------------------------------|----------------------------------------------------------------------------------------------------|----------------------------------------------------------------------------------------------------|----------------------------------------------------------------------------------------------------|----------------------------------------------------------------------------------------------------|------------|----------------|--------|-----------------|----|
| Set and a province of the set of the set of                                                  | Coverage Details                                                                                                    |                                                                                                    |                                                                                                    | <u> </u>                                                                                                    | ack to Eli | iqibility Veri | ficati | on Request ?    |    |
| Coverage       Coverage       <                                                                                                    | Courses Datails for                                                                                                    | TOWCO YORI TRDAD farms of /01/2010 4                                                                                                    | - 06 (20 /2010                                                                                                    |                                                                                                    |            |                |        |                 |    |
| tenerite total in the process in the process in th      | Verification Respon                                                                                                    | 25WGC YCBLIBKAR from 06/01/2019 (                                                                                                    | 0 06/30/2019                                                                                                    |                                                                                                    | (          |                |        |                 |    |
| Image: Second provide the second and cold provide the and provide the and                                          | vernication kespor                                                                                                    |                                                                                                    |                                                                                                    |                                                                                                    |            |                | nd All | Collapse All    |    |
| Coverage     Description     Effective Date     Deter Description       Medicial For Synchronization asymmetry<br>Service     The Medical and Annual Level<br>Service     de/01/2019     de/01/2019     de/01/2019     future<br>Service     de/01/2019     de/01/2019                                                                                                    | Benefit Details                                                                                                    | <u> </u>                                                                                                    |                                                                                                    |                                                                                                    |            |                |        | -               |    |
| Markaid Par Par Par Parkai Andréa Parkai Antér Parkai Parkai P                             | Coverage                                                                                                    | Descript                                                                                                    | ion                                                                                                    | Effective Date                                                                                                    | End        | Date           | Date   | e of Decision   |    |
| Copyment Details         Service Type         Amount           Medical Gree For Service         Medical Care          50.00           Medical Gree For Service         Oiropractic         40.00         40.00           Medical For Service         Hospital         40.00         40.00           Medical For Service         Hospital         40.00         40.00           Medical For Service         Hospital         40.00         40.00           Medical For Service         Hospital         40.00         40.00           Medical For Service         Hospital         40.00         40.00           Medical For Service         Planmacy         40.00         40.00           Medical For Service         Planmacy         40.00         40.00           Medical For Service         Planmacy         40.00         40.00           Medical For Service         Medical Gree Service         40.00         40.00           Medical For Service         Medical Gree Service         40.00         40.00           Medical For Service         Medical Gree Service         40.00         40.00           Medical For Service         Medical Gree Service         40.00         40.00           Medical For Service         Medical Gree Service                                                                                                    | Medicaid Fee For<br>Service                                                                                            | The Medicaid Program is a State administ<br>Its purpose is to help meet the cost of me<br>receiving public assistance payments, and<br>low income. The program objective is to p<br>and related services to assist individuals t<br>of health care. Medicaid is jointly funded is<br>governments and is administered by the S | ered, federal grant-in-aid program.<br>dical services of those individuals<br>I those individuals and families with<br>rovide a broad range of medical<br>to attain or retain an optimal level<br>by the federal and state<br>State. | ed, federal grant-in-aid program.<br>cal services of those individuals<br>ose individuals and families with<br>vide a broad range of medical 06/01/2019 06/30/2019<br>attain or retain an optimal level<br>the federal and state<br>te. |            |                | 1      | 2/07/2018       |    |
| Coverage         Service Type         Amount           Medical Gare         Quental Care         40.00           Medical Fee For Service         Dental Care         40.00           Medical Fee For Service         Chriopractic         40.00           Medical Fee For Service         Hospital         100.00           Medical Fee For Service         Hospital         40.00           Medical Fee For Service         Hospital         100.00           Medical Fee For Service         Urgert Care         40.00           Medical Fee For Service         Portescional (Physician) Visit - Office         50.00           Medical Fee For Service         Portescional (Physician) Visit - Office         50.00           Medical Fee For Service         Notescional (Physician) Visit - Office         50.00           Medical Fee For Service         Notescional (Physician) Visit - Office         50.00           Medical Fee For Service         Notescional (Physician) Visit - Office         50.00           Medical Fee For Service         Medical Care         60%           Medical Fee For Service         Medical Care         60%           Medical Fee For Service         Dental Care         60%           Medical Fee For Service         Medical Care         60%           Medical Fee For                                                                                                    | Copayment Details                                                                                                    |                                                                                                    |                                                                                                    |                                                                                                    |            |                |        | -               |    |
| Medicaid Fee For Service     Medicaid Fee For Service     0       Medicaid Fee For Service     Chiroprastic     40.00       Medicaid Fee For Service     Hospital     0       Medicaid Fee For Service     Hospital     40.00       Medicaid Fee For Service     Hospital     40.00       Medicaid Fee For Service     Hospital     40.00       Medicaid Fee For Service     Urgent Care     40.00       Medicaid Fee For Service     Phormacy     40.00       Medicaid Fee For Service     Phoreasional (Physician) Visit - Office     40.00       Medicaid Fee For Service     Phoreasional (Physician) Visit - Office     40.00       Medicaid Fee For Service     Phoreasional (Physician) Visit - Office     40.00       Medicaid Fee For Service     Medicaid Fee For Service     40.00       Medicaid Fee For Service     Medicaid Care     40.00       Medicaid Fee For Service     Medicaid Care     0%       Medicaid Fee For Service     Office     0%       Medicaid Fee For Service     Medicaid Care     0%       Medicaid Fee For Service     Medicaid Care     0%       Medicaid Fee For Service     Medicaid Fee For Service     0%       Medicaid Fee For Service     Medicaid Care     0%       Medicaid Fee For Service     Medicaid Care     0%       M                                                                                                    |                                                                                                    | Coverage                                                                                                    | Service                                                                                                    | Туре                                                                                                    |            |                | Amo    | unt             |    |
| Medical fee for Service         Dental Care         Image: Service         Second Service           Medical fee for Service         Chiropractic         Second Service         Second Second Se                                                                                                    | Medicaid Fee For Servic                                                                                                | e                                                                                                    | Medical Care                                                                                                    |                                                                                                    |            |                |        | \$0.00          |    |
| Medicaid Pee Per Service         Chiropratic         Image         Image           Medicaid Pee Per Service         Hospital - Inpatient.         40.00           Medicaid Pee For Service         Urgent Care         40.00           Medicaid Pee For Service         Emergency Services         40.00           Medicaid Pee For Service         Pharmacy                                                                                                    | Medicaid Fee For Servic                                                                                                | -<br>e                                                                                                    | Dental Care                                                                                                    |                                                                                                    |            |                |        | \$0.00          |    |
| Instruction of the form Service         Hospital         Hospital         Hospital           Medicaid Fee For Service         Hospital - Inpatient         40.00           Medicaid Fee For Service         Emergency Services         30.00           Medicaid Fee For Service         Pharmacy         40.00           Medicaid Fee For Service         Pharmacy         40.00           Medicaid Fee For Service         Professional (Physician) Visit - Office         40.00           Medicaid Fee For Service         Menthal Health                                                                                                    | Medicaid Fee For Servic                                                                                                | -<br>e                                                                                                    | Chiropractic                                                                                                    |                                                                                                    |            |                |        | \$0.00          |    |
| International (Particular)         International (Particular)         International (Particular)           Medicaid Fer Service         Kingenor Services         Immony         Immony           Medicaid Fer For Service         Professional (Physician) Visit - Office         Immony         Immony           Medicaid Fer For Service         Professional (Physician) Visit - Office         Immony         Immony           Medicaid Fer For Service         Vision (Optometry)         Immony         Immony           Medicaid Fer For Service         Mental Health         Immony         Immony           Medicaid Fer For Service         Mental Health         Immony         Immony           Medicaid Fer For Service         Mental Health         Immony         Immony           Medicaid Fer For Service         Medicaid Care         Immony         Immony           Medicaid Fer For Service         Medicaid Care         Immony         Immony           Medicaid Fer For Service         Medicaid Care         Immony         Immony           Medicaid Fer For Service         Medicaid Care         Immony         Immony           Medicaid Fer For Service         Medicaid Care         Immony         Immony           Medicaid Fer For Service         Medicaid Care         Immony         Immony                                                                                                    | Medicaid Fee For Service                                                                                               | -<br>A                                                                                                    | Hospital                                                                                                    |                                                                                                    |            |                |        | \$0.00          |    |
| Induction in public in the service         Impact Care         Impact Care         Impac Care         Impact Care <th< td=""><td>Medicaid Fee For Service</td><td>-<br/>-</td><td>Hospital - Innatient</td><td></td><td></td><td></td><td></td><td>\$0.00</td></th<>                                                                                                    | Medicaid Fee For Service                                                                                               | -<br>-                                                                                                    | Hospital - Innatient                                                                                                    |                                                                                                    |            |                |        | \$0.00          |    |
| Induction for the for Service         Orgen to Service         Second to Service         Second to Second to Second to S                                                                                                    | Medicaid Fee For Service                                                                                               | -<br>-                                                                                                    | Urgent Care                                                                                                    |                                                                                                    |            |                |        | \$0.00<br>¢0.00 |    |
| Inducation for for Service         Chargent yearnes/<br>Paramasy         Integration yearnes/<br>Professional (Physician) Visit - Office         40.00           Medicaid Fee For Service         Vision (Optometry)         Image yearnes/<br>Service         50.00           Medicaid Fee For Service         Mental Health         Image yearnes/<br>Service         50.00           Medicaid Fee For Service         Mental Health         Service No.00           Medicaid Fee For Service         Mental Health         Service No.00           Medicaid Fee For Service         Mental Health         Service No.00           Medicaid Fee For Service         Medicaid Care         Percentage           Medicaid Fee For Service         Dental Care         0%           Medicaid Fee For Service         Medicaid Fee For Service         0%           Medicaid Fee For Service         Hoopital         0%           Medicaid Fee For Service         Hoopital         0%           Medicaid Fee For Service         Urgent Care         0%           Medicaid Fee For Service         Partegency Services         0%           Medicaid Fee For Service         Partegency Services         0%           Medicaid Fee For Service         Partegency Services         0%           Medicaid Fee For Service         Partegency Services         0%                                                                                                    | Medicaid Fee For Servic                                                                                                | e                                                                                                    | Emergency Services                                                                                                    |                                                                                                    |            |                |        | \$0.00<br>¢0.00 |    |
| Indianatory         indianatory         indianatory                                                                                                    | Medicaid Fee For Servic                                                                                                | e                                                                                                    | Pharmany Services                                                                                                    |                                                                                                    |            |                |        | \$0.00          |    |
| Hedical Fe for ServiceVision (Optometry) $\odot$ 50.00Medicaid Fee For ServiceMental Health $\odot$ 50.00Medicaid Fee For ServiceHospital - Outpatient $\odot$ 50.00CoverageMedicaid CarePercentageMedicaid Fee For ServiceMedicaid Care0%Medicaid Fee For ServiceDental Care0%Medicaid Fee For ServiceDental Care0%Medicaid Fee For ServiceMedicaid Care0%Medicaid Fee For ServiceDental Care0%Medicaid Fee For ServiceHospital - Inpatient0%Medicaid Fee For ServiceHospital - Inpatient0%Medicaid Fee For ServiceHospital - Inpatient0%Medicaid Fee For ServiceHospital - Inpatient0%Medicaid Fee For ServiceHospital - Inpatient0%Medicaid Fee For ServiceParmacy0%Medicaid Fee For ServiceParmacy0%Medicaid Fee For ServiceParmacy0%Medicaid Fee For ServiceMental Health0%Medicaid Fee For ServiceMental Health0%Medicaid Fee For ServiceMental Health0%Medicaid Fee For ServiceMental Health0%Medicaid Fee For ServiceMental Health0%Medicaid Fee For ServiceMental Health0%Medicaid Fee For ServiceMental Health0%Medicaid Fee For ServiceMental Health0%Medicaid Fee For ServiceMental Health0%Medicaid Fee For Service <td< td=""><td>Medicaid Fee For Servic</td><td>e</td><td>Professional (Physician) Visit Offic</td><td>~</td><td></td><td></td><td></td><td>\$0.00</td></td<>                                                                                                    | Medicaid Fee For Servic                                                                                                | e                                                                                                    | Professional (Physician) Visit Offic                                                                                                    | ~                                                                                                    |            |                |        | \$0.00          |    |
| Medical Per Por Service         Mental Heath         30.00           Medical Per For Service         Hospital - Outpatient         30.00           Coverage         Service Type         Percentage           Medical Fee For Service         Medical Care         0%           Medical Fee For Service         Dental Care         0%           Medical Fee For Service         Dental Care         0%           Medical Fee For Service         Chiropractic         0%           Medical Fee For Service         Hospital         0%           Medical Fee For Service         Hospital         0%           Medical Fee For Service         Hospital         0%           Medical Fee For Service         Hospital         0%           Medical Fee For Service         Hospital         0%           Medical Fee For Service         Hospital         0%           Medical Fee For Service         Hospital         0%           Medical Fee For Service         Porfessional (Physician) Visit - Office         0%           Medical Fee For Service         Porfessional (Physician) Visit - Office         0%           Medical Fee For Service         Medical Care         0%           Medical Fee For Service         Medical Care         0%           Medical Fe                                                                                                    | Medicaid Fee For Servic                                                                                                | -                                                                                                    | Vision (Onternation)                                                                                                    | .e                                                                                                    |            |                |        | \$0.00          |    |
| Medical Fee For Service         Medical Care         Percentage           Consurance Details         Percentage         Percentage           Medicaid Fee For Service         Medicaid Care         0%           Medicaid Fee For Service         Medicaid Care         0%           Medicaid Fee For Service         Dental Care         0%           Medicaid Fee For Service         Dental Care         0%           Medicaid Fee For Service         Medicaid Fee For Service         0%           Medicaid Fee For Service         Hospital         100%           Medicaid Fee For Service         Hospital         0%           Medicaid Fee For Service         Urgent Care         0%           Medicaid Fee For Service         Urgent Care         0%           Medicaid Fee For Service         Pharmacy         0%           Medicaid Fee For Service         Porfessional (Physician) Visit - Office         0%           Medicaid Fee For Service         Mental Health         0%           Medicaid Fee For Service         Mental Health         0%           Medicaid Fee For Service         Mental Health         0%           Medicaid Fee For Service         Medicai Care         Service Type         Amount           Deductible Details         Coverage         Se                                                                                                    | Medicaid Fee For Servic                                                                                                | e                                                                                                    | Montal Health                                                                                                    |                                                                                                    |            | ¢r             |        | \$0.00          |    |
| Medical Fee For Service     Medical Care     Percentage       Medicaid Fee For Service     Medicaid Care     0%       Medicaid Fee For Service     Dental Care     0%       Medicaid Fee For Service     Dental Care     0%       Medicaid Fee For Service     Dental Care     0%       Medicaid Fee For Service     Chiropractic     0%       Medicaid Fee For Service     Hospital - Inpatient     0%       Medicaid Fee For Service     Urgent Care     0%       Medicaid Fee For Service     Urgent Care     0%       Medicaid Fee For Service     Pharmacy     0%       Medicaid Fee For Service     Pharmacy     0%       Medicaid Fee For Service     Professional (Physician) Visit - Office     0%       Medicaid Fee For Service     Medicaid Fee For Service     0%       Medicaid Fee For Service     Medicaid Fee For Service     0%       Medicaid Fee For Service     Professional (Physician) Visit - Office     0%       Medicaid Fee For Service     Medicaid Care     0%       Medicaid Fee For Service     Medicaid Care     0%       Medicaid Fee For Service     Medicaid Care     0%       Medicaid Fee For Service     Medicaid Care     0%       Medicaid Fee For Service     Medicaid Care     0.00       Medicaid Fee For Service     Me                                                                                                    | Medicaid Fee For Servic                                                                                                |                                                                                                    | Hospital - Outpatient                                                                                                    |                                                                                                    |            |                |        | \$0.00          |    |
| Consurance Details         Percentage           Coverage         Service Type         Percentage           Medicaid Fee For Service         Medical Care         0%           Medicaid Fee For Service         Dental Care         0%           Medicaid Fee For Service         Chiropractic         0%           Medicaid Fee For Service         Hospital         0%           Medicaid Fee For Service         Hospital         0%           Medicaid Fee For Service         Urgent Care         0%           Medicaid Fee For Service         Professional (Physician) Visit - Office         0%           Medicaid Fee For Service         Professional (Physician) Visit - Office         0%           Medicaid Fee For Service         Mental Health         0%           Medicaid Fee For Service         Mental Health         0%           Medicaid Fee For Service         Mental Health         0%           Medicaid Fee For Service         Medical Care         \$0.00           Medicaid Fee For Service         Medical Care         \$0.00           Medicaid Fee For Service         Dental Care         \$0.00           Medicaid Fee For Service         Dental Care         \$0.00           Medicaid Fee For Service         Dental Care         \$0.00           M                                                                                                    | Medicaid Fee For Servic                                                                                                | e                                                                                                    | Hospital - Outpatient                                                                                                    |                                                                                                    |            |                |        | \$0.00          |    |
| Coverage         Service Type         Percentage           Medicaid Fee For Service         Medical Care         0%           Medicaid Fee For Service         Dental Care         0%           Medicaid Fee For Service         Chiropractic         0%           Medicaid Fee For Service         Hospital         0%           Medicaid Fee For Service         Hospital         0%           Medicaid Fee For Service         Hospital         0%           Medicaid Fee For Service         Hospital         0%           Medicaid Fee For Service         Urgent Care         0%           Medicaid Fee For Service         Pharmacy         0%           Medicaid Fee For Service         Pharmacy         0%           Medicaid Fee For Service         Vision (Optometry)         0%           Medicaid Fee For Service         Montal Health         0%           Medicaid Fee For Service         Montal Health         0%           Medicaid Fee For Service         Medical Care         \$0.00           Medicaid Fee For Service         Medical Care         \$0.00           Medicaid Fee For Service         Medical Care         \$0.00           Medicaid Fee For Service         Medical Care         \$0.00           Medicaid Fee For Service                                                                                                    | Coinsurance Details                                                                                                    |                                                                                                    |                                                                                                    |                                                                                                    |            |                |        | -               |    |
| Medicaid Fee For Service         Medical Care         0%           Medicaid Fee For Service         Dental Care         0%           Medicaid Fee For Service         Chiropractic         0%           Medicaid Fee For Service         Mospital - Inpatient         0%           Medicaid Fee For Service         Hospital - Inpatient         0%           Medicaid Fee For Service         Urgent Care         0%           Medicaid Fee For Service         Emergency Services         0%           Medicaid Fee For Service         Pharmacy         0%           Medicaid Fee For Service         Professional (Physician) Visit - Office         0%           Medicaid Fee For Service         Vision (Optometry)         0%         0%           Medicaid Fee For Service         Metal Health         0%         0%           Medicaid Fee For Service         Metal Care         0%         0%           Medicaid Fee For Service         Metal Care         0%         0%           Medicaid Fee For Service         Metal Care         0%         0%           Medicaid Fee For Service         Medicaid Care         0%         0%           Medicaid Fee For Service         Medicaid Care         0%         0%           Medicaid Fee For Service         Medicaid Care                                                                                                    |                                                                                                    | Coverage                                                                                                    |                                                                                                    | Service Type                                                                                                    |            |                |        | Percentage      |    |
| Medicaid Fee For Service     Chiropractic     0%       Medicaid Fee For Service     Hospital     0%       Medicaid Fee For Service     Hospital - Inpatient     0%       Medicaid Fee For Service     Urgent Care     0%       Medicaid Fee For Service     Urgent Care     0%       Medicaid Fee For Service     Emergency Services     0%       Medicaid Fee For Service     Pharmacy     0%       Medicaid Fee For Service     Phoressional (Physician) Visit - Office     0%       Medicaid Fee For Service     Vision (Optometry)     0%       Medicaid Fee For Service     Medicaid Fee For Service     0%       Medicaid Fee For Service     Medicaid Care     0%       Medicaid Fee For Service     Medicaid Care     0%       Medicaid Fee For Service     Dental Care     0%       Medicaid Fee For Service     Medicaid Care     0%       Medicaid Fee For Service     Chiropractic     0%       Medicaid Fee For Service     Dental Care     0%       Medicaid Fee For Service     Medicaid Care     0%       Medicaid Fee For Service     Hospital - Inpatient     0%       Medicaid Fee For Service     Medicaid Care     0%       Medicaid Fee For Service     Medicaid Care     0%       Medicaid Fee For Service     Mospital - Inpatient                                                                                                    | Medicaid Fee For Servic                                                                                                | e                                                                                                    | Medical Care                                                                                                    |                                                                                                    |            |                |        | 0%              |    |
| Medicaid Fee For Service       Hospital       0%         Medicaid Fee For Service       Hospital - Inpatient       0%         Medicaid Fee For Service       Urgert Care       0%         Medicaid Fee For Service       Emergency Services       0%         Medicaid Fee For Service       Pharmacy       0%         Medicaid Fee For Service       Pharmacy       0%         Medicaid Fee For Service       Pharmacy       0%         Medicaid Fee For Service       Professional (Physician) Visit - Office       0%         Medicaid Fee For Service       Vision (Optometry)       0%         Medicaid Fee For Service       Mespital - Outpatient       0%         Medicaid Fee For Service       Mespital - Outpatient       0%         Medicaid Fee For Service       Medical Care       \$0.00         Medicaid Fee For Service       Medical Care       \$0.00         Medicaid Fee For Service       Chiropractic       \$0.00         Medicaid Fee For Service       Hospital - Inpatient       \$0.00         Medicaid Fee For Service       Medicaid Care       \$0.00         Medicaid Fee For Service       Mespital - Inpatient       \$0.00         Medicaid Fee For Service       Hospital - Inpatient       \$0.00         Medicaid Fee For Service                                                                                                    | Medicaid Fee For Servic                                                                                                | e                                                                                                    | Dental Care                                                                                                    |                                                                                                    |            |                |        | 0%              |    |
| Medicaid Fee For Service     Hospital     0%       Medicaid Fee For Service     Hospital - Inpatient     0%       Medicaid Fee For Service     Urgent Care     0%       Medicaid Fee For Service     Emergency Services     0%       Medicaid Fee For Service     Pharmacy     0%       Medicaid Fee For Service     Professional (Physician) Visit - Office     0%       Medicaid Fee For Service     Vision (Optometry)     0%       Medicaid Fee For Service     Mental Health     0%       Medicaid Fee For Service     Mospital - Outpatient     0%       Medicaid Fee For Service     Mestal - Outpatient     0%       Medicaid Fee For Service     Mestal Care     0%       Medicaid Fee For Service     Dental Care     0%       Medicaid Fee For Service     Dental Care     0%       Medicaid Fee For Service     Dental Care     0%       Medicaid Fee For Service     Dental Care     0%       Medicaid Fee For Service     Dental Care     0%       Medicaid Fee For Service     Hospital - Inpatient     0%       Medicaid Fee For Service     Urgent Care     0%       Medicaid Fee For Service     Hospital - Inpatient     0%       Medicaid Fee For Service     Hospital - Inpatient     0%       Medicaid Fee For Service     Urgent Care                                                                                                    | Medicaid Fee For Servic                                                                                                | e                                                                                                    | Chiropractic                                                                                                    |                                                                                                    |            |                |        | 0%              |    |
| Medicaid Fee For Service     Hospital - Inpatient     0%       Medicaid Fee For Service     Urgent Care     0%       Medicaid Fee For Service     Emergency Services     0%       Medicaid Fee For Service     Pharmacy     0%       Medicaid Fee For Service     Professional (Physician) Visit - Office     0%       Medicaid Fee For Service     Vision (Optometry)     0%       Medicaid Fee For Service     Mental Health     0%       Medicaid Fee For Service     Mental Health     0%       Medicaid Fee For Service     Mespital - Outpatient     0%       Medicaid Fee For Service     Medicaid Care     0%       Medicaid Fee For Service     Dental Care     0%       Medicaid Fee For Service     Dental Care     0%       Medicaid Fee For Service     Dental Care     0%       Medicaid Fee For Service     Dental Care     0%       Medicaid Fee For Service     Dental Care     0%       Medicaid Fee For Service     Dental Care     0%       Medicaid Fee For Service     Urgent Care     0%       Medicaid Fee For Service     Hospital - Inpatient     0%       Medicaid Fee For Service     Hospital - Inpatient     0%       Medicaid Fee For Service     Urgent Care     0%       Medicaid Fee For Service     Parmacy     0%                                                                                                    | Medicaid Fee For Servic                                                                                                | e                                                                                                    | Hospital                                                                                                    |                                                                                                    |            |                |        | 0%              |    |
| Medicaid Fee For Service     Urgent Care     0%       Medicaid Fee For Service     Emergency Services     0%       Medicaid Fee For Service     Pharmacy     0%       Medicaid Fee For Service     Professional (Physician) Visit - Office     0%       Medicaid Fee For Service     Vision (Optometry)     0%       Medicaid Fee For Service     Mental Health     0%       Medicaid Fee For Service     Mespital - Outpatient     0%       Medicaid Fee For Service     Mospital - Outpatient     0%       Medicaid Fee For Service     Medicaid Care     Service Type       Medicaid Fee For Service     Medicaid Care     \$0.00       Medicaid Fee For Service     Dental Care     \$0.00       Medicaid Fee For Service     Chiropractic     \$0.00       Medicaid Fee For Service     Hospital - Inpatient     \$0.00       Medicaid Fee For Service     Urgent Care     \$0.00       Medicaid Fee For Service     Urgent Care     \$0.00       Medicaid Fee For Service     Hospital - Inpatient     \$0.00       Medicaid Fee For Service     Urgent Care     \$0.00       Medicaid Fee For Service     Professional (Physician) Visit - Office     \$0.00       Medicaid Fee For Service     Pharmacy     \$0.00       Medicaid Fee For Service     Pharmacy     \$0.00 <td< td=""><td>Medicaid Fee For Servic</td><td>e</td><td>Hospital - Inpatient</td><td></td><td></td><td></td><td></td><td>0%</td></td<>                                                                                                    | Medicaid Fee For Servic                                                                                                | e                                                                                                    | Hospital - Inpatient                                                                                                    |                                                                                                    |            |                |        | 0%              |    |
| Medicaid Fee For Service     Emergency Services     0%       Medicaid Fee For Service     Pharmacy     0%       Medicaid Fee For Service     Professional (Physician) Visit - Office     0%       Medicaid Fee For Service     Vision (Optometry)     0%       Medicaid Fee For Service     Mental Health     0%       Medicaid Fee For Service     Mental Health     0%       Medicaid Fee For Service     Mespital - Outpatient     0%       Deductible Details     Image: Service Type     Amount       Coverage       Service Type       Medicaid Fee For Service     Medicaid Care     \$0.00       Medicaid Fee For Service     Dental Care     \$0.00       Medicaid Fee For Service     Chiropractic     \$0.00       Medicaid Fee For Service     Hospital - Inpatient     \$0.00       Medicaid Fee For Service     Visgency Services     \$0.00       Medicaid Fee For Service     Urgent Care     \$0.00       Medicaid Fee For Service     Urgent Care     \$0.00       Medicaid Fee For Service     Pergency Services     \$0.00       Medicaid Fee For Service     Pergency Services     \$0.00       Medicaid Fee For Service     Pergency Services     \$0.00       Medicaid Fee For Service     Pergency Services     \$0.00       Medica                                                                                                    | Medicaid Fee For Servic                                                                                                | e                                                                                                    | Urgent Care                                                                                                    |                                                                                                    |            |                |        | 0%              |    |
| Medicaid Fee For Service       Pharmacy       0%         Medicaid Fee For Service       Professional (Physician) Visit - Office       0%         Medicaid Fee For Service       Mental Health       0%         Medicaid Fee For Service       Mental Health       0%         Medicaid Fee For Service       Mespital - Outpatient       0%         Deductible Details        0%         Coverage       Service Type         Medicaid Fee For Service       Medical Care       \$0.00         Medicaid Fee For Service       Dental Care       \$0.00         Medicaid Fee For Service       Dental Care       \$0.00         Medicaid Fee For Service       Medical Care       \$0.00         Medicaid Fee For Service       Dental Care       \$0.00         Medicaid Fee For Service       Hospital - Inpatient       \$0.00         Medicaid Fee For Service       Hospital - Inpatient       \$0.00         Medicaid Fee For Service       Urgent Care       \$0.00         Medicaid Fee For Service       Professional (Physician) Visit - Office       \$0.00         Medicaid Fee For Service       Professional (Physician) Visit - Office       \$0.00         Medicaid Fee For Service       Pharmacy       \$0.00       \$0.00         Medicaid Fee F                                                                                                    | Medicaid Fee For Servic                                                                                                | e                                                                                                    | Emergency Services                                                                                                    |                                                                                                    |            |                |        | 0%              |    |
| Medicaid Fee For Service       Professional (Physician) Visit - Office       0%         Medicaid Fee For Service       Vision (Optometry)       0%         Medicaid Fee For Service       Mental Health       0%         Medicaid Fee For Service       Hospital - Outpatient       0%         Deductible Details       0%         Coverage       Service Type       Amount         Medicaid Fee For Service       Medicaid Care       \$0.00         Medicaid Fee For Service       Dental Care       \$0.00         Medicaid Fee For Service       Dental Care       \$0.00         Medicaid Fee For Service       Dental Care       \$0.00         Medicaid Fee For Service       Dental Care       \$0.00         Medicaid Fee For Service       Hospital       Inpatient       \$0.00         Medicaid Fee For Service       Hospital - Inpatient       \$0.00       \$0.00         Medicaid Fee For Service       Urgent Care       \$0.00       \$0.00         Medicaid Fee For Service       Emergency Services       \$0.00       \$0.00         Medicaid Fee For Service       Pharmacy       \$0.00       \$0.00         Medicaid Fee For Service       Pharmacy       \$0.00       \$0.00         Medicaid Fee For Service                                                                                                    | Medicaid Fee For Servic                                                                                                | e                                                                                                    | Pharmacy                                                                                                    |                                                                                                    |            |                |        | 0%              |    |
| Medicaid Fee For Service       Vision (Optometry)       0%         Medicaid Fee For Service       Mental Health       0%         Medicaid Fee For Service       Hospital - Outpatient       0%         Deductible Details       0%         Coverage       Service Type       Amount         Medicaid Fee For Service       Medical Care       \$0.00         Medicaid Fee For Service       Dental Care       \$0.00         Medicaid Fee For Service       Dental Care       \$0.00         Medicaid Fee For Service       Dental Care       \$0.00         Medicaid Fee For Service       Hospital       \$0.00         Medicaid Fee For Service       Hospital       \$0.00         Medicaid Fee For Service       Hospital - Inpatient       \$0.00         Medicaid Fee For Service       Urgent Care       \$0.00         Medicaid Fee For Service       Emergency Services       \$0.00         Medicaid Fee For Service       Pharmacy       \$0.00         Medicaid Fee For Service       Pharmacy       \$0.00         Medicaid Fee For Service       Pharmacy       \$0.00         Medicaid Fee For Service       Professional (Physician) Visit - Office       \$0.00                                                                                                    | Medicaid Fee For Servic                                                                                                | e                                                                                                    | Professional (Physician) Visit - Offic                                                                                                    | ce                                                                                                    |            |                |        | 0%              |    |
| Medicaid Fee For Service     Mental Health     0%       Medicaid Fee For Service     Hospital - Outpatient     0%       Deductible Details     Image: Coverage     Service Type     Amount       Medicaid Fee For Service     Medical Care     Service Type     Amount       Medicaid Fee For Service     Medical Care     \$0.00       Medicaid Fee For Service     Dental Care     \$0.00       Medicaid Fee For Service     Dental Care     \$0.00       Medicaid Fee For Service     Dental Care     \$0.00       Medicaid Fee For Service     Hospital     Image: Service     \$0.00       Medicaid Fee For Service     Hospital - Inpatient     \$0.00       Medicaid Fee For Service     Hospital - Inpatient     \$0.00       Medicaid Fee For Service     Mergency Services     \$0.00       Medicaid Fee For Service     Pharmacy     \$0.00       Medicaid Fee For Service     Pharmacy     \$0.00       Medicaid Fee For Service     Pharmacy     \$0.00       Medicaid Fee For Service     Pharmacy     \$0.00       Medicaid Fee For Service     Pharmacy     \$0.00       Medicaid Fee For Service     Pharmacy     \$0.00       Medicaid Fee For Service     Pharmacy     \$0.00                                                                                                    | Medicaid Fee For Servic                                                                                                | e                                                                                                    | Vision (Optometry)                                                                                                    |                                                                                                    |            |                |        | 0%              |    |
| Medicaid Fee For Service       Hospital - Outpatient       0%         Deductible Details         Coverage       Service Type       Amount         Medicaid Fee For Service       Medical Care       \$0,00         Medicaid Fee For Service       Dental Care       \$0,00         Medicaid Fee For Service       Dental Care       \$0,00         Medicaid Fee For Service       Dental Care       \$0,00         Medicaid Fee For Service       Hospital       \$0,00         Medicaid Fee For Service       Hospital - Inpatient       \$0,00         Medicaid Fee For Service       Hospital - Inpatient       \$0,00         Medicaid Fee For Service       Urgent Care       \$0,00         Medicaid Fee For Service       Pharmacy       \$0,00         Medicaid Fee For Service       Pharmacy       \$0,00         Medicaid Fee For Service       Pharmacy       \$0,00         Medicaid Fee For Service       Pharmacy       \$0,00         Medicaid Fee For Service       Pharmacy       \$0,00         Medicaid Fee For Service       Pharmacy       \$0,00         Medicaid Fee For Service       Pharmacy       \$0,00         Medicaid Fee For Service       Pharmacy       \$0,00 <th co<="" td=""><td>Medicaid Fee For Servic</td><td>e</td><td>Mental Health</td><td></td><td></td><td></td><td></td><td>0%</td></th>                                                                                                    | <td>Medicaid Fee For Servic</td> <td>e</td> <td>Mental Health</td> <td></td> <td></td> <td></td> <td></td> <td>0%</td> | Medicaid Fee For Servic                                                                                                    | e                                                                                                    | Mental Health                                                                                                    |            |                |        |                 | 0% |
| Deductible Details         Coverage         Service Type         Amount           Medicaid Fee For Service         Medical Care         \$0.00           Medicaid Fee For Service         Dental Care         \$0.00           Medicaid Fee For Service         Dental Care         \$0.00           Medicaid Fee For Service         Dental Care         \$0.00           Medicaid Fee For Service         Hospital         \$0.00           Medicaid Fee For Service         Hospital         \$0.00           Medicaid Fee For Service         Hospital - Inpatient         \$0.00           Medicaid Fee For Service         Urgent Care         \$0.00           Medicaid Fee For Service         Emergency Services         \$0.00           Medicaid Fee For Service         Pharmacy         \$0.00           Medicaid Fee For Service         Phofessional (Physician) Visit - Office         \$0.00                                                                                                    | Medicaid Fee For Servic                                                                                                | e                                                                                                    | Hospital - Outpatient                                                                                                    |                                                                                                    |            |                |        | 0%              |    |
| CoverageService TypeAmountMedicaid Fee For ServiceMedical Care\$0.00Medicaid Fee For ServiceDental Care\$0.00Medicaid Fee For ServiceChiropractic\$0.00Medicaid Fee For ServiceHospital\$0.00Medicaid Fee For ServiceHospital\$0.00Medicaid Fee For ServiceUrgent Care\$0.00Medicaid Fee For ServiceUrgent Care\$0.00Medicaid Fee For ServiceEmergency Services\$0.00Medicaid Fee For ServicePharmacy\$0.00Medicaid Fee For ServicePhofessional (Physician) Visit - Office\$0.00                                                                                                    | Deductible Details                                                                                                    |                                                                                                    |                                                                                                    |                                                                                                    |            |                |        |                 |    |
| Medicaid Fee For Service       Medical Care       \$0.00         Medicaid Fee For Service       Dental Care       \$0.00         Medicaid Fee For Service       Chiropractic       \$0.00         Medicaid Fee For Service       Hospital       \$0.00         Medicaid Fee For Service       Hospital       \$0.00         Medicaid Fee For Service       Hospital - Inpatient       \$0.00         Medicaid Fee For Service       Urgent Care       \$0.00         Medicaid Fee For Service       Emergency Services       \$0.00         Medicaid Fee For Service       Pharmacy       \$0.00         Medicaid Fee For Service       Professional (Physician) Visit - Office       \$0.00                                                                                                    |                                                                                                    | Coverage                                                                                                    | Service                                                                                                    | Туре                                                                                                    |            |                | Amo    | unt             |    |
| Medicaid Fee For Service     Dental Care     \$0.00       Medicaid Fee For Service     Chiropractic     \$0.00       Medicaid Fee For Service     Hospital     \$0.00       Medicaid Fee For Service     Hospital - Inpatient     \$0.00       Medicaid Fee For Service     Urgent Care     \$0.00       Medicaid Fee For Service     Urgent Care     \$0.00       Medicaid Fee For Service     Emergency Services     \$0.00       Medicaid Fee For Service     Pharmacy     \$0.00       Medicaid Fee For Service     Professional (Physician) Visit - Office     \$0.00                                                                                                    | Medicaid Fee For Service                                                                                               | e                                                                                                    | Medical Care                                                                                                    |                                                                                                    |            |                |        | \$0.00          |    |
| Medicaid Fee For Service       Chiropractic       \$0.00         Medicaid Fee For Service       Hospital       \$0.00         Medicaid Fee For Service       Hospital - Inpatient       \$0.00         Medicaid Fee For Service       Urgent Care       \$0.00         Medicaid Fee For Service       Emergency Services       \$0.00         Medicaid Fee For Service       Pharmacy       \$0.00         Medicaid Fee For Service       Professional (Physician) Visit - Office       \$0.00                                                                                                    | Medicaid Fee For Service                                                                                               | e                                                                                                    | Dental Care                                                                                                    |                                                                                                    |            |                |        | \$0.00          |    |
| Medicaid Fee For Service     Hospital     \$0.00       Medicaid Fee For Service     Hospital - Inpatient     \$0.00       Medicaid Fee For Service     Urgent Care     \$0.00       Medicaid Fee For Service     Emergency Services     \$0.00       Medicaid Fee For Service     Pharmacy     \$0.00       Medicaid Fee For Service     Professional (Physician) Visit - Office     \$0.00                                                                                                    | Medicaid Fee For Service                                                                                               | e                                                                                                    | Chiropractic                                                                                                    |                                                                                                    |            |                |        | \$0.00          |    |
| Medicaid Fee For Service     Hospital - Inpatient     \$0.00       Medicaid Fee For Service     Urgent Care     \$0.00       Medicaid Fee For Service     Emergency Services     \$0.00       Medicaid Fee For Service     Pharmacy     \$0.00       Medicaid Fee For Service     Professional (Physician) Visit - Office     \$0.00                                                                                                    | Medicaid Fee For Service                                                                                               | e                                                                                                    | Hospital                                                                                                    |                                                                                                    |            |                |        | \$0.00          |    |
| Medicaid Fee For Service     Urgent Care     \$0.00       Medicaid Fee For Service     Emergency Services     \$0.00       Medicaid Fee For Service     Pharmacy     \$0.00       Medicaid Fee For Service     Professional (Physician) Visit - Office     \$0.00                                                                                                    | Medicaid Fee For Service                                                                                               | e                                                                                                    | Hospital - Inpatient                                                                                                    |                                                                                                    |            |                |        | \$0.00          |    |
| Medicaid Fee For Service         Emergency Services         \$0.00           Medicaid Fee For Service         Pharmacy         \$0.00           Medicaid Fee For Service         Professional (Physician) Visit - Office         \$0.00                                                                                                    | Medicaid Fee For Service                                                                                               | e                                                                                                    | Urgent Care                                                                                                    |                                                                                                    |            |                |        | \$0.00          |    |
| Medicaid Fee For Service         Pharmacy         \$0.00           Medicaid Fee For Service         Professional (Physician) Visit - Office         \$0.00                                                                                                    | Medicaid Fee For Service                                                                                               | e                                                                                                    | Emergency Services                                                                                                    |                                                                                                    |            |                |        | \$0.00          |    |
| Medicaid Fee For Service Professional (Physician) Visit - Office \$0.00                                                                                                    | Medicaid Fee For Service                                                                                               | e                                                                                                    | Pharmacy                                                                                                    |                                                                                                    |            |                |        | \$0.00          |    |
|                                                                                                    | Medicaid Fee For Service                                                                                               | e                                                                                                    | Professional (Physician) Visit - Offic                                                                                                    | ce                                                                                                    |            |                |        | \$0.00          |    |
| Medicaid Fee For Service Vision (Optometry)                                                                                                    | Medicaid Fee For Service                                                                                               | e                                                                                                    | Vision (Optometry)                                                                                                    |                                                                                                    |            |                |        | \$0.00          |    |
| Medicaid Fee For Service Mental Health                                                                                                    | Medicaid Fee For Service                                                                                               | e                                                                                                    | Mental Health                                                                                                    |                                                                                                    |            |                |        | \$0.00          |    |
|                                                                                                    | Medicaid Fee For Service                                                                                               | e                                                                                                    | Hospital - Outpatient                                                                                                    |                                                                                                    |            |                |        | \$0.00          |    |
|                                                                                                    | Medicaid Fee For Servic                                                                                                | e                                                                                                    | Hospital - Outpatient                                                                                                    |                                                                                                    |            | 1              |        | \$0.00          |    |

| Managed Care Assignment Details               |               |                              |         |                |            |                         |  |
|-----------------------------------------------|---------------|------------------------------|---------|----------------|------------|-------------------------|--|
| Primary Care Provider                         |               | Туре                         | Prov    | ider Phone     |            | Benefit Plan            |  |
| HEALTH PLAN OF NEVADA                         | Hea           | Health Benefit Plan Coverage |         | 1-999-999-9999 |            | ged Care Organization   |  |
| LIBERTY DENTAL PLAN OF NEVADA INC             | Hea           | alth Benefit Plan Coverage   | 1-99    | 9-999-9999     | Denta      | l Benefit Administrator |  |
| MEDICAL TRANSPORTATION MANAGEMENT INC         | Hea           | alth Benefit Plan Coverage   | 1-99    | 9-999-9999     | Non En     | nergency Transportation |  |
|                                               | Current MCO a | nd DBA                       |         |                |            | NPI/API                 |  |
| HEALTH PLAN OF NEVADA                         |               |                              |         |                |            |                         |  |
| LIBERTY DENTAL PLAN OF NEVADA INC             |               |                              |         |                | 1740706985 |                         |  |
| MEDICAL TRANSPORTATION MANAGEMENT INC         |               |                              |         |                |            | 1134260078              |  |
| Lock-In Details                               |               |                              |         |                |            |                         |  |
| Lock-in Provider                              | NPI/API       | Service                      |         | Effective Date |            | End Date                |  |
| HOSPICE INC                                   | 145           | Hospice                      |         | 03/01/2019     |            | 03/31/2019              |  |
| Living Arrangement Details                    |               |                              |         |                |            |                         |  |
| Level of Care                                 | Pro           | vider Name                   | NPI/API | Effective D    | ate 🗟      | End Date                |  |
| Nursing Facility - Pediatric Specialty Care 2 | HE            | EALTH CARE                   | 107     | 02/01/20       | 19         | 02/28/2019              |  |
| Patient Liability/Client Obligation: \$0.00   |               |                              |         | ·              |            |                         |  |
| Demographic Details                           |               |                              |         |                |            |                         |  |
| Street Address 7548 LICITYIS LVW              |               |                              |         |                |            |                         |  |
| EV6                                           |               |                              |         |                |            |                         |  |
| City LAS VEGAS                                | s             | tate NEVADA                  |         | Zip Code       | 89115      |                         |  |

Under coverage, the detail may display Medicaid Fee For Service or Nevada Check Up. This verifies that the recipient is eligible to receive basic Nevada Medicaid or Nevada Check Up benefits.

All members are eligible for the Medicaid Fee For Service or Nevada Check Up benefit plan with three exceptions:

- When the Emergency Medical Non Citizens coverage plan is listed. Medicaid Fee For Service benefits are restricted to emergency services only.
- When just the Special Low Income Medicare Beneficiaries, or Qualified Individuals or the Qualified Disabled Working Individuals coverage plan is listed. Medicaid contributes to the member's Medicare premium only. The member is not eligible for other benefits.
- When just the Qualified Medicare Beneficiaries coverage plan is listed. Medicaid pays the member's Medicare coinsurance and deductibles only. The member is not eligible for other benefits.

Many members in Nevada are required to be enrolled in an MCO program. EVS displays Medicaid Fee For Service or Nevada Check Upand an Managed Care Organization coverage plan to indicate that a member is enrolled in a MCO.

Solution When a member is enrolled in an MCO, emergency services are covered by the MCO even if emergency services are provided outside of the MCO provider network.

The table below shows the full name of the coverage plans displayed in the EVS Coverage field. For information on which services are covered under a specific plan, please contact your local Medicaid District Office.

| Coverage Name                                     |  |  |  |  |  |
|---------------------------------------------------|--|--|--|--|--|
| Aged Waiver-Group Care                            |  |  |  |  |  |
| Aged Waiver-Home Based                            |  |  |  |  |  |
| Assisted Living Waiver                            |  |  |  |  |  |
| Care Management Organization                      |  |  |  |  |  |
| COVID-19 Temporary                                |  |  |  |  |  |
| Dental Benefit Administrator                      |  |  |  |  |  |
| Emergency Medical Non Citizens                    |  |  |  |  |  |
| Health Insurance for Work Advancements            |  |  |  |  |  |
| Hospice                                           |  |  |  |  |  |
| Incarceration                                     |  |  |  |  |  |
| Intellectual Disabilities WAIVER                  |  |  |  |  |  |
| Intermediate Care Fac - Intellectual Disabilities |  |  |  |  |  |
| Lock-in - Medical                                 |  |  |  |  |  |
| Lock-in - Pharmacy                                |  |  |  |  |  |
| Managed Care Organization                         |  |  |  |  |  |
| Medicaid Fee For Service                          |  |  |  |  |  |
| Medicaid Fee for Service - C                      |  |  |  |  |  |
| Medicaid No Institutional                         |  |  |  |  |  |
| Nevada Check Up                                   |  |  |  |  |  |
| Non Emergency Transportation                      |  |  |  |  |  |
| Nursing Facility - Pediatric Specialty Care 1     |  |  |  |  |  |
| Nursing Facility - Pediatric Specialty Care 2     |  |  |  |  |  |
| Nursing Facility - Standard                       |  |  |  |  |  |
| Nursing Facility - Ventilator Dependent           |  |  |  |  |  |
| Physically Disabled Waiver                        |  |  |  |  |  |
| Pregnancy-Non PEPW                                |  |  |  |  |  |
| Presumptive Eligibility                           |  |  |  |  |  |
| Presumptive Eligibility-Pregnant Women            |  |  |  |  |  |
| Qualified Disabled Working Individuals            |  |  |  |  |  |
| Qualified Individuals                             |  |  |  |  |  |
| Qualified Medicare Beneficiaries                  |  |  |  |  |  |
| Residential Treatment Center (RTC)                |  |  |  |  |  |
| Special Low Income Medicare Beneficiaries         |  |  |  |  |  |

# 7. To view Medicare, OHC or TPL details (if applicable), click **Other Insurance Detail Information**.

| Eligibility Verification Information for BUGS MINNY from 03/14/2023 to 03/31/2023 |                 |            |                                                    |                  |  |  |  |  |
|-----------------------------------------------------------------------------------|-----------------|------------|----------------------------------------------------|------------------|--|--|--|--|
|                                                                                   |                 |            |                                                    |                  |  |  |  |  |
| Recipient ID 99911129777                                                          | Birth Date 03/1 | .0/2019    | Redetermination Date 10/31/2017                    |                  |  |  |  |  |
| Coverage                                                                          | Effective Date  | End Date   | Primary Care Provider                              | Date of Decision |  |  |  |  |
| Medicaid Fee For Service                                                          | 03/14/2023      | 03/31/2023 | 000000000                                          | 03/20/2019       |  |  |  |  |
| Non Emergency Transportation                                                      | 03/14/2023      | 03/31/2023 | MEDICAL TRANSPORTATION MANAGEMENT INC (1134260078) |                  |  |  |  |  |
| Other Insurance Detail Information (7)                                            |                 |            | -                                                  |                  |  |  |  |  |

The coverage details will include:

- Carrier Name
- Policy ID (The Policy ID for Medicare Fee-For-Service will be masked and display as XXXXXXXXX)
- Group ID
- Policy Holder
- Coverage Type
- Primary Indicator
- Effective Date and End Date

#### Medicare Coverage

| Other Insurance I | Other Insurance Information for RRCVFHC ZSUTDIPO |          |                  |             |                   |         |                   | on Request ? |
|-------------------|--------------------------------------------------|----------|------------------|-------------|-------------------|---------|-------------------|--------------|
| Carrier Name      | Policy ID                                        | Group ID | Policy Holder    | Policy Type | Coverage Type     | Primary | Effective<br>Date | End Date     |
| Medicare Part A   | XXXXXXXXXXXXXX                                   |          | RRCVFHC ZSUTDIPO |             | 30 (Non Specific) | Yes     | 03/01/2019        | 03/31/2019   |
| Medicare Part B   | XXXXXXXXXXXXXX                                   |          | RRCVFHC ZSUTDIPO |             | 30 (Non Specific) | Yes     | 03/01/2019        | 03/31/2019   |
| Medicare Part D   | XXXXXXXXXXXXX                                    |          | RRCVFHC ZSUTDIPO |             | 30 (Non Specific) | Yes     | 03/01/2019        | 03/31/2019   |

#### Other Insurance Coverage

| Other Insurance Information for UVTJ KJLPD Back to Eligibility Verification Request |              |          |               |             |                 |         |                   |            |
|-------------------------------------------------------------------------------------|--------------|----------|---------------|-------------|-----------------|---------|-------------------|------------|
| Carrier Name                                                                        | Policy ID    | Group ID | Policy Holder | Policy Type | Coverage Type   | Primary | Effective<br>Date | End Date   |
| BLUE CROSS CA                                                                       | DXS613C08152 |          | ALPDPX KJLPD  | HEALTH      | PHYSICIAN       | Yes     | 03/01/2019        | 03/31/2019 |
| BLUE CROSS CA                                                                       | DXS613C08152 |          | ALPDPX KJLPD  | HEALTH      | HOSPITALIZATION | Yes     | 03/01/2019        | 03/31/2019 |

A coverage code of 30 means that the recipient is eligible for full benefits from the other insurance carrier (that is, a code of 30 is non-specific). All other codes are shown in the table below.

| Code-Description    | Code-Description            |
|---------------------|-----------------------------|
| 33-Chiropractic     | 87-Cancer                   |
| 35-Dental Care      | 88-Pharmacy                 |
| 42-Home Health Care | 96-Professional (Physician) |
| 47-Hospital         | AE-Physical Medicine        |
| 54-Long Term Care   | AG-Skilled Nursing Care     |

| 55-Major Medical                    | AL-Vision (Optometry) |
|-------------------------------------|-----------------------|
| 56-Medically Related Transportation | AN-Routine Exam       |
| 60-General Benefits                 | A4-Psychiatric        |
| 69-Maternity                        |                       |

- Reminder: Providers are encouraged to verify Medicare, OHC or TPL coverage and benefits with the other insurance carrier prior to rendering services to Nevada Medicaid or Nevada Check Up members.
- See For detailed Medicare eligibility information visit the Noridian Medicare Portal at <u>https://www.noridianmedicareportal.com/</u>

To go back and enter eligibility verification for another recipient:

1. Click Back to Eligibility Verification Request.

| Coverage Details for        | from 10/05/2011 to 10/31/2011 | <b>Back to Eligibility Verification Reg</b> | uest ?     |
|-----------------------------|-------------------------------|---------------------------------------------|------------|
|                             |                               | Expand All   Co                             | llapse All |
| Verification Response ID 1  | 1600-0000033                  |                                             |            |
| Benefit Details             |                               | Ŭ                                           | +          |
| Managed Const Assistant and | Detaile                       |                                             |            |
| Managed Care Assignment     | Details                       |                                             | ±          |

2. Click Reset.

| Nev<br>Hea<br>Divisio                                 | ada Depa<br>Ith and H                    | artment o<br>uman Se<br>Financing and F | of<br>ervices<br>Policy Provider Pol | tal                             |                               | Contact Us   Logout       |
|-------------------------------------------------------|------------------------------------------|-----------------------------------------|--------------------------------------|---------------------------------|-------------------------------|---------------------------|
| My Home Eligibility                                   | Claims Care                              | Management                              | File Exchange                        | Resources                       |                               |                           |
| Eligibility Verification                              |                                          |                                         |                                      |                                 |                               |                           |
| Eligibility > Eligibility Ver                         | ification                                |                                         |                                      |                                 |                               |                           |
|                                                       |                                          |                                         |                                      |                                 |                               |                           |
| Eligibility Verification                              | Request                                  |                                         |                                      |                                 |                               | ?                         |
| * Indicates a required                                | field.                                   |                                         |                                      |                                 |                               |                           |
| Enter the recipient infor<br>information is currently | mation. If Recipier<br>used during searc | nt ID is not known<br>h.                | , enter SSN and Birt                 | h Date or Last Name, First Name | and Birth Date. Please verify | response below as not all |
| Recipient ID                                          |                                          |                                         | Last Name                            |                                 | First Name                    |                           |
| SSN 0                                                 |                                          | 7                                       | Birth Date 🛛                         |                                 |                               |                           |
| *Effective From 0                                     | 04/24/2017                               |                                         | Effective To 0                       |                                 |                               |                           |
| Service Type Code or                                  | Procedure Code                           | Search                                  |                                      |                                 |                               |                           |
| Service Typ                                           | e Code 30-Hea                            | lth Benefit Plan C                      | overage                              | <b>v</b>                        |                               |                           |
| Submit                                                | Reset                                    |                                         |                                      |                                 |                               |                           |

This will clear all fields to enable you to enter another recipient's information.

If any information entered on the Eligibility Verification Request screen was incorrect or incomplete, a red "Error" message displays letting you know what information is needed to complete the request. Enter the requested information and click **Submit** to continue.

If the recipient is not eligible to receive Nevada Medicaid or Nevada Check Up coverage for the dates entered, the following message will display: "Enrollee is not eligible"

➢ If you believe a recipient's private insurance or Medicare Replacement records are incorrect, please contact Health Management Systems, Inc. (HMS) at:

Mailing Address:

HMS – NV Third Party Liability P.O. Box 12610 Reno, NV 89510

Phone: (775) 335-1040; Toll Free: (855) 528-2596 Fax: (972) 284-5959 Email: NVTPL@hms.com

If you believe a recipient's Medicare record is incorrect, please contact the DHCFP at: <u>TPL@dhcfp.nv.gov</u>.

## 2.2. Verifying eligibility through member focused viewing

The Member Focused Viewing link allows you to view a summary of all members' information on one page, based on the last 10 members previously viewed in EVS. When you search for other members in EVS, the Member Focus View page remains available, so you do not have to repeat searches.

To verify eligibility:

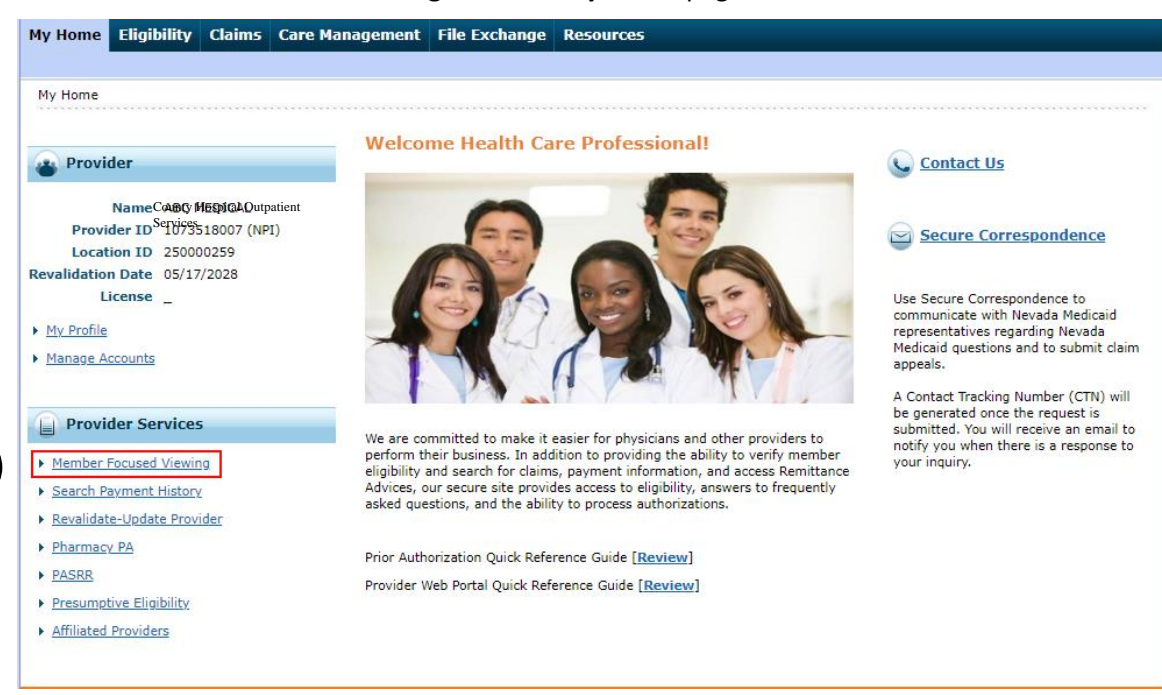

1. Click Member Focused Viewing from the My Home page.

The Member Focus Search page displays two tabs. If you have previously viewed members, the Last Members Viewed tab displays up to the last ten searches. If no members have been previously viewed, then only the Search tab displays. Selection of an individual member from either tab displays the Member In Focus bar at the top of the page, and summary information below, including their recent activity.

| ember Focus Search                   |                                                                                  |                                                                                                    |                                                                                                    |                                                                                                    |  |
|--------------------------------------|----------------------------------------------------------------------------------|----------------------------------------------------------------------------------------------------|----------------------------------------------------------------------------------------------------|----------------------------------------------------------------------------------------------------|--|
| earch                                |                                                                                  |                                                                                                    |                                                                                                    |                                                                                                    |  |
| nts you viewed are listed below. Cli | ick on the recipient name b                                                      | elow to access the Mem                                                                                                    | ber Focus View.                                                                                                    |                                                                                                    |  |
| Recipient                            | Gender                                                                           | Birth Date                                                                                                    | City                                                                                                    | Zip Code                                                                                                    |  |
|                                      | Female                                                                           |                                                                                                    | MESQUITE                                                                                                    | 89027-0000                                                                                                    |  |
| WXEBVC 2                             | Female                                                                           |                                                                                                    | RENO                                                                                                    | 89512-0000                                                                                                    |  |
| FLIIXU I FLSEYIZSRUVWYER             | Male                                                                             | 00/21/2010                                                                                                    | LAS VEGAS                                                                                                    | 89110-0000                                                                                                    |  |
|                                      | earch ts you viewed are listed below. Cl COVICK COVICK 2 ELITYLL I COVIZED ANYER | earch ts you viewed are listed below. Click on the recipient name b Recipient Gender COYICK 2 Female WXEBVC 2 Female ELIVILLE SEPURCED MANEE | earch Its you viewed are listed below. Click on the recipient name below to access the Mem Recipient Gender Birth Date COYICK 2 Female UXEBUC 2 Female | earch ts you viewed are listed below. Click on the recipient name below to access the Member Focus View.           Recipient         Gender         Birth Date         City           COYICK         2         Female          MESQUITE           WXEBVC         2         Female          RENO           ELIVILLE ESENTSCI NAMER         Male         I.A.S.VECAS         RENO |  |

2. Click the name that is listed on the Member Focus Search screen.

The member details displays:

- 3. Member's demographics
- 4. Benefit plans
- 5. Pending claims
- 6. Authorizations
- 7. At the top of the screen, the member will remain in focus even if the user performs eligibility requests on other members. To check eligibility for current member in focus:
- 8. Click View eligibility verification information.

| 7                                                           |                                                                            | -                                                                                                    |  |  |  |  |
|-------------------------------------------------------------|----------------------------------------------------------------------------|----------------------------------------------------------------------------------------------------|--|--|--|--|
| Member in Focus: CQYICK WXZZA Change                        | ID: 36778425325                                                            | Close Member Focus                                                                                                    |  |  |  |  |
| 3                                                           | Member Details<br>Recipient ID 36778425325<br>Name                         | Coverage Details                                                                                                    |  |  |  |  |
|                                                             | City MESQUITE<br>State NEVADA<br>Gender Female<br>Primary Language English | Medicaid Fee For Service         01/15/2019         01/31/2019           8         View eligibility verification information         10/15/2019         10/15/2019 |  |  |  |  |
| B Other Details                                             | Your Member Claims                                                         |                                                                                                    |  |  |  |  |
| Secure Correspondence<br>Review previously sent messages or | Submit a Professional Claim     Submit an Institutional Claim              | ► <u>Submit a Dental Claim</u>                                                                                                    |  |  |  |  |
| send new secure messages.                                   | There are no claims for this member.                                       |                                                                                                    |  |  |  |  |
|                                                             | Your Member Authorization     Submit an Authorization                      | ns                                                                                                    |  |  |  |  |
|                                                             | 1                                                                          | There are no authorizations for this member.                                                                                                    |  |  |  |  |

The Eligibility Verification Request screen displays the current Nevada Medicaid and Nevada Check Up coverage for the member/recipient chosen.

1. To check on another eligible date for the same recipient, fill in the **From** and **To** dates and click **Submit**.

- 2. To check on eligibility for another recipient, click **Reset** and fill in the member's information, then click **Submit**. Even if another recipient's information is displayed for eligibility, the previous member/recipient will still remain in focus.
- 3. To go back to the previous recipient's detail screen, click Return to Member Focus.
- 4. To change the member in focus, click **Change** next to the name in the Member in Focus. This will take you back to the Member in Focus screen. You then can select from the other members on the list.
- To remove the member in focus while obtaining eligibility on another member, click Close Member Focus or click "<sup>1</sup>/<sub>2</sub>" icon. The Eligibility screen displays and you will no longer be in Member Focus Viewing.

| mber in Focus: BUGS MINNY <u>Change</u>                                                                                     | 9911129777                                                                                                  |                                                | Return to Member Focus                                                                                              | Close Member Focus X                  |
|----------------------------------------------------------------------------------------------------|----------------------------------------------------------------------------------------------------|------------------------------------------------|----------------------------------------------------------------------------------------------------|---------------------------------------|
| Eligibility Verification Request                                                                                            | 4                                                                                                    |                                                | 3                                                                                                    | ?                                     |
| * Indicates a required field.<br>Enter the recipient information. If Recipien<br>information is currently used during searc | nt ID is not known, enter SSN and<br>h.                                                                     | Birth Date or Last                             | Name, First Name and Birth Date. Please verify respo                                                                | nse below as not all                  |
| Recipient ID 99911129777                                                                                                    | Last Na                                                                                                    | me MINNY                                       | First Name BUGS                                                                                                    |                                       |
| SSN 0                                                                                                    | Birth Da                                                                                                    | tee 03/10/2019                                 | 9 11                                                                                                    |                                       |
| *Effective From 03/14/2023                                                                                                  | Effective                                                                                                   | To 0 03/31/202                                 | 3                                                                                                    |                                       |
| Service Type Code Search                                                                                                    |                                                                                                    |                                                |                                                                                                    |                                       |
| Submit         Reset           Eligibility Verification Information for                                                     | 2<br>r BUGS MINNY from 03/14/202                                                                            | 23 to 03/31/202                                | 3                                                                                                    |                                       |
|                                                                                                    |                                                                                                    |                                                |                                                                                                    |                                       |
| Recipient ID 99911129777                                                                                                    | Birth Date 03/1                                                                                             | 0/2019                                         | Redetermination Date 10/31/2017                                                                                     |                                       |
| Recipient ID 99911129777<br>Coverage                                                                                        | Birth Date 03/1<br>Effective Date                                                                           | 0/2019<br>End Date                             | Redetermination Date 10/31/2017<br>Primary Care Provider                                                            | Date of Decision                      |
| Recipient ID 99911129777<br>Coverage<br>Medicaid Fee For Service                                                            | Birth Date         03/1           Effective Date         03/14/2023                                         | 0/2019<br>End Date<br>03/31/2023               | Primary Care Provider           0000000000                                                                          | Date of Decision           03/20/2019 |
| Recipient ID 99911129777<br>Coverage<br>Medicaid Fee For Service<br>Non Emergency Transportation                            | Birth Date         03/1           Effective Date         03/14/2023           03/14/2023         03/14/2023 | 0/2019<br>End Date<br>03/31/2023<br>03/31/2023 | Redetermination Date 10/31/2017 Primary Care Provider 0000000000 MEDICAL TRANSPORTATION MANAGEMENT INC (1134260078) | Date of Decision           03/20/2019 |

The **Search** tab allows you to search for recipients and select a recipient to view. When searching for recipients using name information, you must enter the complete first and last name information. Partial name searches are not supported and will generate a "not found" search response.

To avoid generating a large number of search results, you should enter as much information as possible to limit your searches.

| Enter the Recipient ID or Last Nam | e, First Name and Birth Date. |              |
|------------------------------------|-------------------------------|--------------|
| ecipient ID                        |                               |              |
| Last Name                          | First Name                    | Birth Date 🔒 |
| City                               | ZIP Code 🔒                    |              |
|                                    | ZIP Code                      |              |

You can view more eligibility searches clicking **Reset**; entering in the member's information and then click **Search**. The search automatically executes and displays results, or displays a message for no results available.

## 2.3. Logging out of eligibility verification

After verifying eligibility, it is strongly recommended that you log off after each session. This will ensure Protected Health Information (PHI) is secure and makes the login readily available for the next user. To log out of eligibility verification:

- 1. Click **Logout** located at the top right-hand corner of the page.
  - >>> This hyperlink is located in the same area on all screens within EVS.

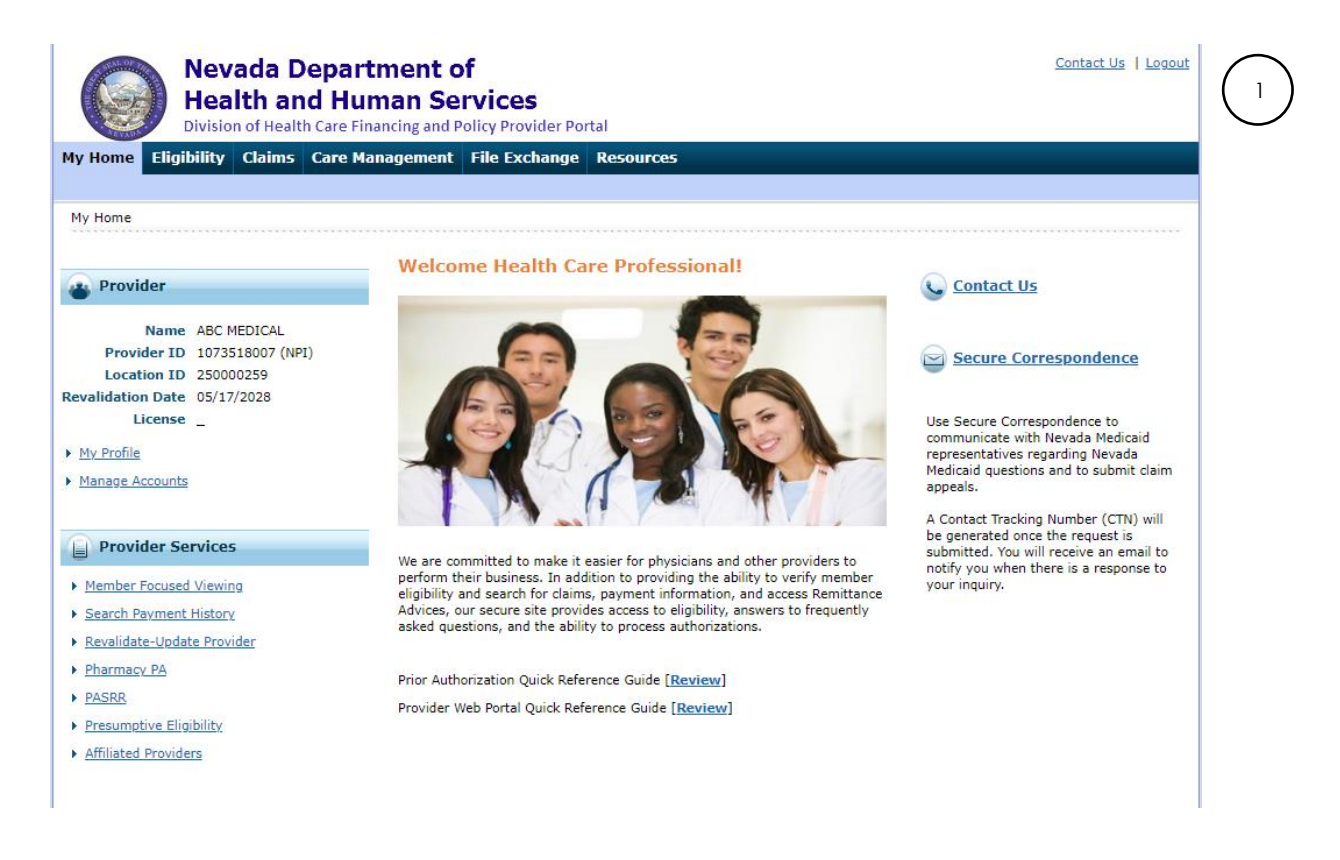

After clicking on **Logout**, you will see a Logout Confirmation screen.

2. Click **Ok**, or click **Cancel** to go back to previous screen.

| Logout Confirmation              | × |
|----------------------------------|---|
| Are you sure you want to logout? |   |
| 2 OK Cancel                      |   |

After clicking **OK**, you will be taken back to the Provider Login Home page.